目次

はじめに

基本操作

伝言メール

スケジューラ

施設予約

## 電子納品

電子納品オプションは、企業間・社内部門間での情報共有を行い、CALS/EC・IT 対応の電子媒体を 作成する機能です。

複雑なフォルダの構成を知らなくても電子納品要領(案)を指定するだけで自動的に規定どおりのフォルダ 構成にキャビネットを作成します。

■ 電子納品キャビネットの操作

電子納品キャビネットへのデータの以下の操作は、通常キャビネットと同じ方法で操作できます。

- ・データの参照
- ・データの検索
- ・データの登録
- ・データの一括登録
- ・データの変更
- ・データの削除
- ・データの移動
- ・データの転送
- ・データのダウンロード
- ・画面表示切替(通常表示⇔サムネイル表示)

上記の操作方法については「キャビネット」(P.109)をご覧ください。

#### ■ 初めて電子納品キャビネットを開くと…

初めて電子納品キャビネットを開くと、「セキュリティ警告」画面が表示される場合があります。これは電子納品オプ ションの機能を利用可能にするためのソフト(ActiveX コントロール)がインストールされるために、Windows が表示 している警告です。

「はい」ボタンをクリックしてインストールしてください。

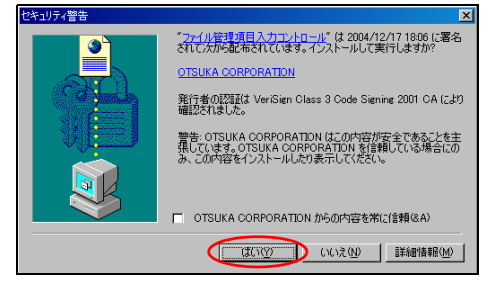

「セキュリティ警告」画面の例

#### 👫 電子納品データを読み込む

すでに作成されている電子納品用データ(電子納品要領案に準拠した XML 形式データ)をアルファオフィスの電子納品キャビネットに読み込むことができます。

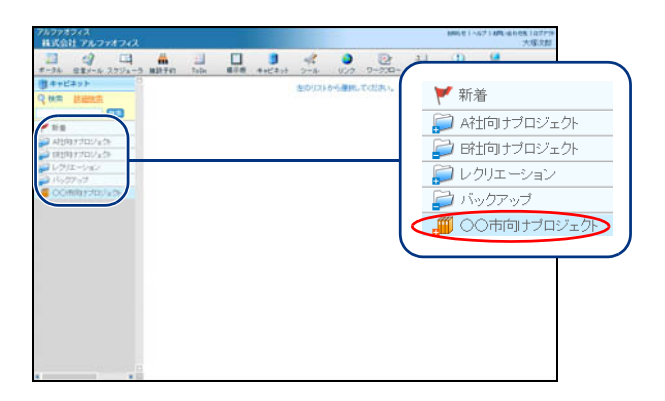

1 キャビネット画面を表示し、読み込み先の電子納品キャビネットをクリックします。

※キャビネット画面の表示方法→「ポータル画面の画面説 明」(P.18)

- 7/27/27/27/28
   200/21/42/16/Laboratory
   200/21/42/16/Laboratory
   200/21/42/16/Laboratory
   200/21/42/16/Laboratory
   200/21/42/16/Laboratory
   200/21/42/16/Laboratory
   200/21/42/16/Laboratory
   200/21/42/16/Laboratory
   200/21/42/16/Laboratory
   200/21/42/16/Laboratory
   200/21/42/16/Laboratory
   200/21/42/16/Laboratory
   200/21/42/16/Laboratory
   200/21/42/16/Laboratory
   200/21/42/16/Laboratory
   200/21/42/16/Laboratory
   200/21/42/16/Laboratory
   200/21/42/16/Laboratory
   200/21/42/16/Laboratory
   200/21/42/16/Laboratory
   200/21/42/16/Laboratory
   200/21/42/16/Laboratory
   200/21/42/16/Laboratory
   200/21/42/16/Laboratory
   200/21/42/16/Laboratory
   200/21/42/16/Laboratory
   200/21/42/16/Laboratory
   200/21/42/16/Laboratory
   200/21/42/16/Laboratory
   200/21/42/16/Laboratory
   200/21/42/16/Laboratory
   200/21/42/16/Laboratory
   200/21/42/16/Laboratory
   200/21/42/16/Laboratory
   200/21/42/16/Laboratory
   200/21/42/16/Laboratory
   200/21/42/16/Laboratory
   200/21/42/16/Laboratory
   200/21/42/16/Laboratory
   200/21/42/16/Laboratory
   200/21/42/16/Laboratory
   200/21/42/16/Laboratory
   200/21/42/16/Laboratory
   200/21/42/16/Laboratory
   200/21/42/16/Laboratory
   200/21/42/16/Laboratory
   200/21/42/16/Laboratory
   200/21/42/Laboratory
   200/21/42/Laboratory
- 2「電子納品データ読み込み」ボタンをクリックします。

読み込み XML ファイル選択画面が表示されます。

| STATISTICS TO A STATE OF A STATE          | 2240 0                               |  |
|-------------------------------------------|--------------------------------------|--|
| ファイルの場所の:                                 |                                      |  |
| DRAWING<br>PHOTO<br>REPORT<br>Pindex_dxml |                                      |  |
| ファイル:名(N):<br>ファイルの種類(T):                 | [index_d.xml<br>[INDEX_D.XML マーキャンセル |  |

| XML统新込み                                  |             |       | ×      |
|------------------------------------------|-------------|-------|--------|
| (统み込みXML编程                               |             |       |        |
| XMLファイル名 C*OO市向ナブロジェクト¥電子納品データー式¥A工区(今年) | 度分)¥index_s | from  |        |
| 更新日 2006/01/13 205800                    |             |       |        |
| サブフォルダ                                   |             |       |        |
| 処理ファイル/フォルダ名                             | <u>予一辩鼓</u> | エラー件数 | T      |
| C#OO市向けブロジェクト¥電子納品データー式¥A工区(今年度分)¥DRAW。  | 12          | 0     | 1      |
| C#OO市向けブロジェクト#電子納品データー式#A工区(今年度分)#REPO   | 32          | 0     |        |
| C#OO市向ナブロジェクト#電子納品データー式#A工区(今年度分)#PHOT   | 6           | 0     |        |
|                                          |             |       |        |
| エラーログ                                    |             |       |        |
|                                          |             |       | 8      |
| x                                        |             |       | ×<br>× |
| 4.51 WEUN                                | 込み開始(5)     | ++ンセル | -@     |

- 3 読み込むデータが保管されているフォルダ 内の XML ファイルを選択し、「開く」ボタン をクリックします。 XML 読み込み画面が表示され、読み込むデータが一覧 に追加されます。
- 4 「読み込み開始」ボタンをクリックします。 確認画面が表示されます。

| XML読み込み     区       ?     読み込みを開始します。よろしいですか?       (ばいい)     いいえ(N) | 5 「はい」ボタンをクリックします。<br>正常に読み込まれると、次手順のような画面が表示されます。 |
|----------------------------------------------------------------------|----------------------------------------------------|
| XML読み込み     X       i     読み込みが正常に完了しました       OK     OK             | <b>6</b> 「OK」ボタンをクリックします。                          |

### ▋ 管理項目の設定

電子納品データには管理項目を設定する必要があります。 管理項目はキャビネットごとに異なりますが、表示されたウィンドウに従って入力するだけで誤りがなく設 定できます。

ファイルごとに設定する

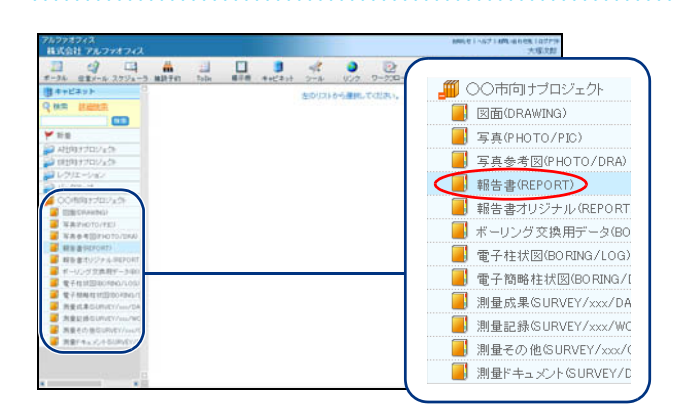

| WE B(REPORT) [284<br>28 XX MN<br>R ESPORTO POP | 83<br>846 82 3<br>222/355                         | 1-000                                                                               | 7746                             | 戦ディスク                                                                                                    | 容量 499.0ME3                                                                          |
|------------------------------------------------|---------------------------------------------------|-------------------------------------------------------------------------------------|----------------------------------|----------------------------------------------------------------------------------------------------|--------------------------------------------------------------------------------------|
| P REPORTON FOR                                 | 946 82 3                                          | 1-000                                                                               | 2214                             | #48入力                                                                                                    | サムスールネジ                                                                              |
| P REPORTATION                                  | 27.17-5                                           |                                                                                     |                                  |                                                                                                    | ALL ALL ALL                                                                          |
| R REPORTANE                                    | instances and and and and and and and and and and |                                                                                     | コム 見設者                           | 天新出計▼                                                                                                    | 51237078                                                                             |
| -                                              | HEPOHTOR PUP                                      | 9E                                                                                  | 151kB 大塚次郎                       | 2005/01/13 21 42                                                                                                    | 無利的                                                                                  |
| C REPORTOLIEUR                                 | REPORTED POF                                      |                                                                                     | 151)(日)大塚次郎                      | 2005/01/10 21:42                                                                                                    | 黄素原则                                                                                 |
| F REPORTOL POF                                 | REPORTO2 POF                                      |                                                                                     | 151188 大塚次郎                      | 2005/01/13 21 42                                                                                                    | 教表明                                                                                  |
| C REPORTA FOR                                  | REPORTO POP                                       | +=                                                                                  | 15118日 大枢次即                      | 2006/01/13 21 42                                                                                                    | 無利用                                                                                  |
| -87230-8                                       |                                                   | [ manual ]                                                                          |                                  |                                                                                                    |                                                                                      |
|                                                | 4 1 2 1                                           | 14567                                                                               | 8 9 10 11 🕨                      |                                                                                                    | 249                                                                                  |
|                                                |                                                   | BEDORTALEOF     REPORTA POF     UP > JO-F     UP > JO-F     UP > JO-F     UP > JO-F | EDESTELETE     PEPORTO POF     U | P         BEDESITIA FOC         BED         BED         BED         BED         BED         C         D         D <thd< th=""> <thd< th="">         D         <thd< th=""></thd<></thd<></thd<> | P         DECRIDATOR         OPE         151/2         XMX.2014         200.07.73214 |

1 キャビネット画面を表示し、管理項目を設定 するファイルが含まれる電子納品キャビ ネットをクリックします。

※キャビネット画面の表示方法→「ポータル画面の画面説 明」(P.18)

2 管理項目を設定するデータを選択し、「管理 項目入力」ボタンをクリックします。 情報管理項目画面が表示されます。

| 情報管理項目      |                         |
|-------------|-------------------------|
| 報告書管理項目     | a                       |
| 報告書ファイル     | 情報 その他                  |
|             | 0.024.734788            |
| 報告書名        | 100Chrifelemm           |
| 報告書副題       |                         |
| 報告書ファイル     | レ作成ソフトウェア名              |
|             | x Microsoft Word 2000 ▼ |
| 設計項目        |                         |
| 成果品項目       | •                       |
| 101760-74 0 | -                       |
|             |                         |
|             |                         |
|             |                         |
|             |                         |
|             |                         |
| 01/200      | BERCHI                  |
| 002.00      | MARTIN 7477 ACCO/ 18070 |

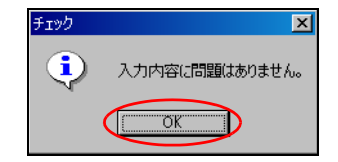

- 3 必要事項を入力し、「チェック」ボタンをク リックします。
  - ※管理項目の文字制限や、入力する内容は画面下のヘルプ画 面に表示されます。ヘルプは、カーソルがある入力項目の 内容を表示します。
  - ※管理項目の数や内容はキャビネットによって異なります。 管理項目入力画面全てのタブの必要項目を入力してくだ さい。

入力内容に誤りがなければ、次手順のような画面が表 示されます。

#### **4**「OK」ボタンをクリックします。

入力内容に抜けや誤りがある場合エラーが表示され ます チェック画面に記載されているエラーを参考に、正

しい内容に変更してもう一度「チェック」ボタンを クリックしてください。

5「変更」ボタンをクリックします。

一覧が表示されます。

| 情報管理項目   |                       | 2          |
|----------|-----------------------|------------|
| 報告書管理項目  | 3                     |            |
| 報告書ファイル  | 情報 その他                |            |
|          |                       |            |
| 報告書名     | × (OOE ルエ申at 画来物      | _          |
| 報告書副題    |                       |            |
| 報告書ファイル  | レ作成ソフトウェア名            |            |
|          | x Microsoft Word 2000 | -          |
| 1011111  |                       |            |
| 0.01 7.0 |                       | — <u> </u> |
| 成未益項目    |                       |            |
|          |                       |            |
|          |                       |            |
|          |                       |            |
|          |                       |            |
| I        |                       |            |
|          |                       |            |
| ヘルチ(1)   | 関連付け チェック 変更(         | 0 🕅 🖓      |

### 1キャビネット内に登録されているファイルに一括設定する

管理項目入力は、一画面でキャビネット内全てのファイルに設定することもできます。

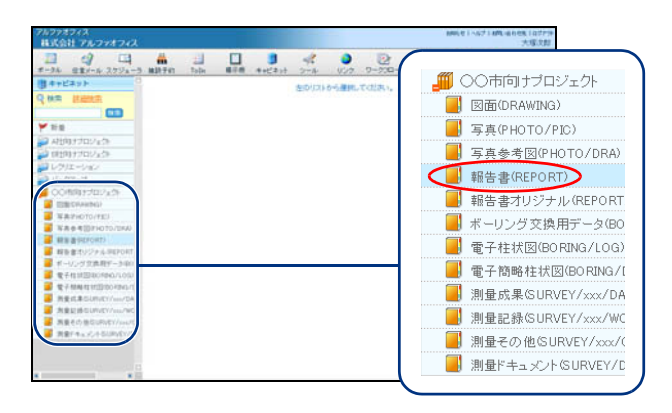

1 キャビネット画面を表示し、管理項目を設定 する電子納品キャビネットをクリックしま す。

※キャビネット画面の表示方法→「ポータル画面の画面説 明」(P.18) 800

検査結果

•

ſ

| アルファオフィス<br>株式会社 アルファオフィス              |                  |              |       | line         | 89511-6718                 | 戦-65世紀(1077-<br>大塚次吉 |
|----------------------------------------|------------------|--------------|-------|--------------|----------------------------|----------------------|
| オータル 住意メール スケジューラ                      | M127547 TaDa H   | 」 <b>リ</b>   | キレンク  | 2-220- 7FL20 | (1) (1)<br>(1) (1) (1) (1) |                      |
| #+Exyh                                 | 報告書(REPORT) [登録] |              |       |              | <b>展ディスク</b>               | 容量 499.0ME3          |
| Q NA LINENA                            | 28 XX MB         | 040 M22      | 1-000 | -1127+16     | 增重日入力                      | <b>サムネール表示</b>       |
| 03                                     | Gau.             | 27.1/4-6     |       | 人 无效者        | 3.811131V                  | 100.000              |
| ₩ Rill                                 | E SEPORTOARDE    | REPORTOL POF | 9E    | 151¥8 大塚次郎   | 2005/01/13 21 42           | 無利的                  |
| Attrastory Attrast                     | E REPORTOLIPOR   | REPORTED POF | 98    | 151)(3) 大塚次郎 | 2006/01/10 21:42           | 黄素原具                 |
| 📄 田田向ナプロジェクト                           | E REPORTOR POF   | REPORTOL POF | 95    | 15118日 大塚次郎  | 2005/01/13 21 42           | W.800                |
| 📁 レクリエーション                             | C REPORTO POP    | REPORTO POF  | 48    | 151km 大塚次郎   | 2005/01/13 21 42           | 11.1163              |
| 🔑 No977-97                             | - HZ-HD-F        | no chini ro  |       | Terra Carlos | and of the state           | - ALAN               |
| ● ○○市内オプロジェクト                          |                  |              |       |              |                            |                      |
| DIB(DPAN2K)                            | 288 88           |              | 34567 | 8 9 10 11 🕨  |                            | 全4件                  |
| 2 SECTORES                             |                  |              |       |              |                            |                      |
| · ···································· |                  |              |       |              |                            |                      |
| ■ 町各書オリジナル-DEPORT                      |                  |              |       |              |                            |                      |
| ■ ボーリング交換用データ000                       |                  |              |       |              |                            |                      |
| ■ #741100804946/(00)                   |                  |              |       |              |                            |                      |
| ■ 電子物解相比回808380/1                      |                  |              |       |              |                            |                      |
| 画 用量成果GURVCY/ww/DA                     |                  |              |       |              |                            |                      |
| 一 消費記録GURVCT/352/WC                    |                  |              |       |              |                            |                      |
| ■ 消費その他SURVEY/ma/C                     |                  |              |       |              |                            |                      |
| ■ 発発ドキュメントGURVEY/D                     |                  |              |       |              |                            |                      |
|                                        |                  |              |       |              |                            |                      |

**2**「一括ファイル」を選択し、「管理項目入力」 ボタンをクリックします。

一括ファイル管理項目入力画面が表示されます。

3 各ファイルの管理項目を入力し、「チェック」 ボタンをクリックします。

※水色の入力欄は必須項目です。必ず入力してください。

※必須項目の入力がされていない場合、「チェック」ボタン をクリックすると、入力されていない必須項目入力欄に カーソルが自動的に移動します。

**ファイルの内容がわからなくなった場合は** 「チェック」ボタン左側の「参照」ボタンをクリック すると該当ファイルが表示されます。

入力内容に誤りがなければ、次手順のような画面が表 示されます。

- **4**「OK」ボタンをクリックします。
- Carter Start No.5 = 19 2
   LON

   Carter Start No.5 = 10 0
   A.50 0

   Carter Start No.5 = 10 0
   Start No.5 = 10 0

   Carter Start No.5 = 10 0
   Start No.5 = 10 0

   Carter Start No.5 = 10 0
   Start No.5 = 10 0

   Carter Start No.5 = 10 0
   Start No.5 = 10 0

   Carter Start No.5 = 10 0
   Start No.5 = 10 0

   Carter Start No.5 = 10 0
   Start No.5 = 10 0

   Carter Start No.5 = 10 0
   Start No.5 = 10 0

   Carter Start No.5 = 10 0
   Start No.5 = 10 0

必要項目はすべて入力されています。 ファイル名の重複はありません。

OK D

01 (1x7) XXU 1026

×

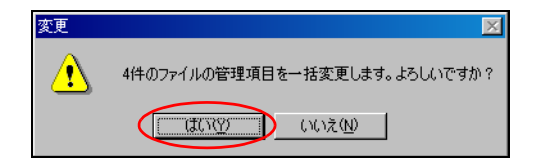

5「変更」ボタンをクリックします。 確認画面が表示されます。

**6**「はい」ボタンをクリックします。 一覧が表示されます。 2 19:22

A1193ナプロジェクト
 日193ナプロジェクト
 日193ナプロジェクト
 ロックリエーション
 バックアック
 OOの中日メプロジェクト

履行期間--着手 履行期間--完了

ヘルゴビ

### ルートキャビネットの管理項目を設定する

ルートキャビネットには、管理項目を設定する必要があります。

86511-67185465

展ディス

| アルファオフィス<br>株式会社 アルファオフィス                                                                                                    | 1006年15571100-01081102719<br>大阪大阪 |
|----------------------------------------------------------------------------------------------------|-----------------------------------|
| 1-24 21/-4 27/2-5 METE Tota ### ##(24) 2/-4 0/2 7-200-                                                                                                    | 21 (3) (4                         |
| (第4+ビネット)<br>Q 秋奈 (M200年)                                                                                                    | ₩ 新着                              |
|                                                                                                    | 💭 A社向けプロジェクト                      |
| 2 AH(0)7702250                                                                                                    | 違 時1向けプロジェクト                      |
| は ひりエーション     ・     ・     は たりフェーション     ・     ・     ・     ・     ・     ・     ・     ・     ・     ・     ・     ・     ・     ・     ・     ・     ・     ・     ・     ・     ・     ・     ・     ・     ・     ・     ・     ・     ・     ・     ・     ・     ・     ・     ・     ・     ・     ・     ・     ・     ・     ・     ・     ・     ・     ・     ・     ・     ・     ・     ・     ・     ・     ・     ・     ・     ・     ・     ・     ・     ・     ・     ・     ・     ・     ・     ・     ・     ・     ・     ・     ・     ・     ・     ・     ・     ・     ・     ・     ・     ・     ・     ・     ・     ・     ・     ・     ・     ・     ・     ・     ・     ・     ・     ・     ・     ・     ・     ・     ・     ・     ・     ・     ・     ・     ・     ・     ・     ・     ・     ・     ・     ・     ・     ・     ・     ・      ・     ・     ・      ・     ・     ・     ・      ・     ・     ・     ・      ・     ・     ・     ・      ・     ・      ・     ・      ・      ・      ・      ・      ・      ・      ・      ・      ・      ・      ・      ・      ・      ・      ・      ・      ・      ・      ・      ・      ・      ・      ・      ・      ・      ・      ・      ・      ・      ・      ・      ・      ・      ・      ・      ・      ・      ・      ・      ・      ・      ・      ・      ・      ・      ・      ・      ・      ・      ・      ・      ・      ・      ・      ・      ・      ・      ・      ・      ・      ・      ・      ・      ・      ・      ・      ・      ・      ・      ・      ・      ・      ・      ・      ・      ・      ・      ・      ・      ・      ・      ・      ・      ・      ・      ・      ・      ・      ・      ・      ・      ・      ・      ・      ・      ・      ・      ・      ・      ・      ・      ・      ・      ・      ・      ・      ・      ・      ・      ・      ・      ・      ・      ・      ・      ・      ・      ・      ・      ・      ・      ・      ・      ・       ・      ・      ・      ・      ・      ・      ・      ・      ・      ・       ・      ・      ・      ・      ・       ・       ・      ・       ・       ・       ・       ・       ・       ・       ・       ・       ・       ・       ・       ・       ・       ・       ・       ・       ・      ・      ・      ・      ・      ・       ・ | 💭 レクリエーション                        |
| COMBITELY S                                                                                                    | 🍃 バックアップ                          |
|                                                                                                    | ○○○市向けブロジェクト                      |
|                                                                                                    |                                   |
|                                                                                                    |                                   |
|                                                                                                    |                                   |
|                                                                                                    |                                   |
|                                                                                                    |                                   |
| *                                                                                                    |                                   |

- 1 キャビネット画面を表示し、管理項目を設定 する電子納品キャビネット(ルートキャビ ネット)をクリックします。
  - ※キャビネット画面の表示方法→「ポータル画面の画面説 明」(P.18)

**2**「キャビネット管理項目入力」ボタンをク リックします。

情報管理項目画面が表示されます。

| -                                                                                                    |                                                                                                    |
|----------------------------------------------------------------------------------------------------|----------------------------------------------------------------------------------------------------|
|                                                                                                    |                                                                                                    |
|                                                                                                    |                                                                                                    |
| 11000-00-000                                                                                                    |                                                                                                    |
| 116 12 10 10                                                                                                    |                                                                                                    |
| 業務管理項目                                                                                                    |                                                                                                    |
| 業務管理項目<br>業務件名等 場所情報                                                                                                  | ₹   設備情報   発注者情報   受注者情報   業務情報   予備                                                                                         |
| 「業務管理項目」<br>業務件名等 ↓ 場所情報<br>TECRIS 登録番号                                                                               | ■ 設備情報   発注者情報   受注者情報   素裕情報   予備  <br>、□ TECRES7~規込                                                                        |
| 業務管理項目<br>業務件名等 場所情報<br>TEORIS 登録番号<br>設計書コード                                                                         | R 鼓碟情報 発注者情報 受注者情報 素務情報 予備 <br>x0 TECR55 <sup>-1</sup> 機込 x0                                                                 |
| (業務管理項目)<br>業務件名等 場所情報<br>TECRIS 登録番号<br>設計書コード<br>業務名称                                                               | 2 設備情報 発注者情報 受注者情報 素務情報 予備 <br>× 0                                                                                           |
| 業務管理項目           業務件名等         場所情報           TECRIS 登録番号         設計書コード           業務名称         住所コード / 住所            | 2         設備情報         発注者情報         果若情報         予備           x         0         TECRES*小桃玉            x         0         |
| <ul> <li>業務管理項目</li> <li>業務件名等 場所情報</li> <li>TECRIS 登録番号</li> <li>設計書コード</li> <li>業務名称</li> <li>住所コード / 住所</li> </ul> | 2 鼓彈情報   発注者情報   受注者情報   美裕情報   予億  <br>× 0                                                                                  |
| <u>東祝管理項目</u><br>素務件名号 場所情報<br>TEORIS 登録書号<br>設計書コード<br>業務名称<br>住所コード / 住所                                            | R 鼓彈情報   発注者情報   受注者情報   東務情報   予備  <br>× 0 TECRES <sup>2-</sup> MR2<br>× 0<br>10<br>10<br>10<br>10<br>10<br>10<br>10        |
| 業務管理項目<br>業務件名等<br>地所情報<br>TEORIS 登録書号<br>設計書コード<br>業務名称<br>住所コード / 住所                                                | 2 設備情報 発注者情報 受注者情報 東務情報 予備<br>× 0 TECR65*-W85<br>× 0<br>× 1<br>#<br>#<br>#<br>#<br>#<br>#<br>#<br>#<br>#<br>#<br>#<br>#<br># |

チェック 変更(2) 開じる

3 管理項目の設定をします。 ※管理項目の設定方法→「ファイルごとに設定する」(P.209)

4 管理項目の設定が終わったら、「閉じる」ボ タンをクリックします。 -覧が表示されます。

## サブキャビネットの管理項目を設定する

#### 一部のサブキャビネットでは管理項目を設定する必要があります。

| アルファオフィス<br>株式会社 アルファオフィス | ANNAETINATIAMAAREN 1877年<br>大塚文郎                                                                          |
|---------------------------|----------------------------------------------------------------------------------------------------|
|                           |                                                                                                    |
|                           | 電子柱状図(BO RING/LOG)<br>電子防略柱状図(BO RING/L<br>測量成果(SURVEY)xxx/DA<br>測量記錄(SURVEY)xxx/WC<br>測量記錄(SURVEY)xxx/WC |
|                           | 割量ドキュメント(SURVEY/D)                                                                                        |

| -3h Etty-h 2792-3                                                                                                    |                                                                                                    | 1 ・ ・ ・ ・ ・ ・ ・ ・ ・ ・ ・ ・ ・ ・ ・ ・ ・ ・ ・ | a U55  | 2-20- 7FL2             | (1) (2)<br>6 8360 (10) |              |
|----------------------------------------------------------------------------------------------------|----------------------------------------------------------------------------------------------------|-----------------------------------------|--------|------------------------|------------------------|--------------|
| ] #+Exyh                                                                                                    | 写真(РНОГО/РЮ)[①                                                                                                    | 188403                                  |        |                        | <b>見ディス</b> ク          | 容量 498.8ME   |
| NA INCIA                                                                                                    | 28 37 MI                                                                                                    | 8 040 N22                               | 5000-1 | 27414 2                | 增減日入力                  | 243-48       |
|                                                                                                    | Sec.                                                                                                    | 224.8-8                                 |        | 1 27-16                | SEL181▼                | 5000000      |
| 216                                                                                                    | F 2000004.JPG                                                                                                    | P0000004.JPG                            |        | ALC: NO. OF THE OWNER. | 2005/01/12/2210        | 無利的          |
| A A A A A A A A A A A A A A A A A A A                                                                                                    | F P000000 JPG                                                                                                    | P0000003_PG                             | 98     | 31 F23 大塚次郎            | 2005/01/13 2210        | \$2.30FE     |
| 朝田町ナプロジェクト                                                                                                    | F P000002.PG                                                                                                    | PODDOD JPG                              | 95     | 311(2) 大塚次郎            | 2005/01/13 22:10       | <b>N.803</b> |
| レクリエーション                                                                                                    | E P000001_PG                                                                                                    | P000000 _PG                             |        | 311日 大塚次即              | 2005/01/13 22:10       | 無利利          |
| 0.0444944444                                                                                                    | -87+20-8                                                                                                    |                                         |        |                        |                        |              |
| CONTRACT DI CONTRACTO                                                                                                    |                                                                                                    | 1.1.2                                   | 3456   | 7 8 8 10 11 1          |                        | \$28         |
|                                                                                                    |                                                                                                    |                                         |        |                        |                        |              |
| - 写真(PHOTO/PIC)                                                                                                    | And a second second sec |                                         |        |                        |                        |              |
| 写真なHOTO/FIG3<br>写真ままでのPHOTO/DRAP                                                                                                    |                                                                                                    |                                         |        |                        |                        |              |
| <ul> <li>写真のHOTO/PEC)</li> <li>写真の考知(PHOTO/DRA)</li> <li>軽音音(REPORT)</li> </ul>                                                                                                    |                                                                                                    |                                         |        |                        |                        |              |
| 平在914010/950<br>写真参考団(PHOTO/DRAU<br>報告書用EFORT)<br>報告書書(U)フナル-REPORT                                                                                                    |                                                                                                    |                                         |        |                        |                        |              |
| 写真のHOTO/FRG)           写真のHOTO/FRG)           写真のHOTO/FRG           報告書(REFORT)           報告書(REFORT)           報告書(REFORT)           報告書(REFORT)           報告書(REFORT)           報告書(REFORT)                                                                                                    |                                                                                                    |                                         |        |                        |                        |              |
| <ul> <li>写真を考問アドロでノア833</li> <li>写真を考問アドロでノア843</li> <li>昭音書印ビアCR33</li> <li>昭音書ボリジナム・PEPORT.</li> <li>ポージング文真相データ900</li> <li>電子化1102960F845/(CG)</li> </ul>                                                                                                    |                                                                                                    |                                         |        |                        |                        |              |
| 写真な中的TO/PEC           写真かき回訳中にTO/DEW           好真かき回訳中にTO/DEW           好意まり以下のおう           時日まオリジナルやEFORT           ボージッジス集用デー多知0           愛干化はEDBOFBK/COU           愛干化はEDBOFBK/COU           愛干和時代はEDBOFBK/COU                                                                                           |                                                                                                    |                                         |        |                        |                        |              |
| マネク・クロ・クリークン・           マネク・気(D)・PO TO / DRW           琴音参びはアンドロ・クリークン・           朝音参びはアンドロ・クリークン・           朝音参びはアン・           ボーレン・グラス曲デーク3000           電子性状間回び目的が、(AGA)           電子性状間回び目的が、(AGA)           電子機能気は回び日本の(AGA)           電子機能気は回び日本の(AGA)           副量の電気の(RMA)/T           周量の電気の(RMA)/T |                                                                                                    |                                         |        |                        |                        |              |
| 予約91010/P801         予約94010/P801         予約9401007/0960 <td></td> <td></td> <td></td> <td></td> <td></td> <td></td>                                                                                                    |                                                                                                    |                                         |        |                        |                        |              |
| 第名のHOTO/FBCI         第名参考(D)/HOTO/DBAI           第名参考(D)/HOTO/DBAI         第名参考(D)/HOTO/DBAI           解表書は「ジナル・NEFORT         ポージ・グ支集用デーショの           第日書店の日本の人の日本の人の人の日本の人の日本の人の日本の人の日本の人の人の日本の人の人の人の日本の人の人の人の日本の人の人の人の人                                                                                   |                                                                                                    |                                         |        |                        |                        |              |

- 1 キャビネット画面を表示し、管理項目を設定 する電子納品キャビネット(サブキャビネット)をクリックします。
  - ※キャビネット画面の表示方法→「ポータル画面の画面説 明」(P.18)

#### 2「キャビネット」を選択し、「管理項目入力」 ボタンをクリックします。

※管理項目を設定する必要がないキャビネットには、プルダ ウンメニューに「キャビネット」は表示されません。

情報管理項目画面が表示されます。

| 体設計加日<br>「写真工事管理項」<br>工事件名等 発<br>発注年度<br>工事番号<br>河川路線名等<br>エ来名称 | 3<br> <br> |
|-----------------------------------------------------------------|------------|
| 工事名杯<br>工事箇所<br>工期開始日<br>工期終了日                                  |            |
|                                                                 |            |

### 3 管理項目の設定をします。

※管理項目の設定方法→「ファイルごとに設定する」(P.209)

4 管理項目の設定が終わったら、「閉じる」ボ タンをクリックします。 覧が表示されます。

### 🔜 CabIT 形式でダウンロード

電子納品キャビネットに登録されているデータは、電子納品対応メディア作成ツール「CablT」形式のファイ ルとしてダウンロードすることができます。電子納品データは圧縮され、作成された圧縮ファイルは一覧と なって表示されます。

### データを CablT 形式でダウンロードする

| 75.ファネ<br>株式会 | ライス<br>社 アルフ             | 78742        |                |          |         |       |     |          |        |                 | 80611      | 67 I MR-610 | 世先 1077*<br>大塚(大吉 |
|---------------|--------------------------|--------------|----------------|----------|---------|-------|-----|----------|--------|-----------------|------------|-------------|-------------------|
| #-34          | 21 x-1                   | スケジューラ       | 111<br>1117517 | TaDa     | 16万根    | 4+277 | 2-2 | 0<br>000 | 7-220- | 1.)<br>7712.216 | 1)<br>8968 | UR REAL     |                   |
| 13-2-         | <i>ħ</i> -               |              |                |          |         |       |     |          |        |                 |            |             |                   |
| P =           | 4 <u>9ウンロー</u><br>ビネット配子 | 。<br>のファイルモー | 一想してダウ         | 20-F#4   | 6226778 | 271   |     |          |        |                 |            |             |                   |
| $\sim$        | 四天水子一                    | 12:43-1      | FRACE          | N-100 21 |         |       |     |          |        |                 |            |             |                   |
| - 104         |                          |              | 11900          | COMP.    |         |       |     |          |        |                 |            |             | -                 |
|               |                          |              |                |          |         |       |     |          |        |                 |            |             |                   |
|               |                          |              |                |          |         |       |     |          |        |                 |            |             |                   |
|               |                          |              |                |          |         |       |     |          |        |                 |            |             |                   |
|               |                          |              |                |          |         |       |     |          |        |                 |            |             |                   |
|               |                          |              |                |          |         |       |     |          |        |                 |            |             |                   |
|               |                          |              |                |          |         |       |     |          |        |                 |            |             |                   |
|               |                          |              |                |          |         |       |     |          |        |                 |            |             |                   |
|               |                          |              |                |          |         |       |     |          |        |                 |            |             |                   |
|               |                          |              |                |          |         |       |     |          |        |                 |            |             |                   |
|               |                          |              |                |          |         |       |     |          |        |                 |            |             |                   |
|               |                          |              |                |          |         |       |     |          |        |                 |            |             |                   |
|               |                          |              |                |          |         |       |     |          |        |                 |            |             |                   |
|               |                          |              |                |          |         |       |     |          |        |                 |            |             |                   |

**1** ツール画面を表示し、「CablT 形式データダウンロード」をクリックします。

※ツール画面の表示方法→「ポータル画面の画面説明」 (P.18)

CabIT 形式データダウンロード画面が表示されます。

|                  |                                          |                         |             | Blag & Long      | 718時、685世紀(127)<br>大堀次 |
|------------------|------------------------------------------|-------------------------|-------------|------------------|------------------------|
| -34 Ets-1 2792-3 | 10 10 10 10 10 10 10 10 10 10 10 10 10 1 | 1 3 4<br>第三日 キャビネット つール | 0 10-000- 7 | ま」<br>11.2版 お知らせ | ik m                   |
| abITEボデータダウンロード  |                                          |                         |             | - M.7            | イスク容量: 450.5M          |
| キャビネットの選択 解      | N 040 4.9                                | の状態に更新                  |             |                  |                        |
| 1/2 n.           | 0158                                     | 0181111                 | 24.2        | ALCONOM.         |                        |
|                  | • 1 2 3                                  | 4 5 8 7 8 9 10 11 🕨     |             |                  | 中国                     |
|                  |                                          |                         |             |                  |                        |
|                  |                                          |                         |             |                  |                        |
|                  |                                          |                         |             |                  |                        |
|                  |                                          |                         |             |                  |                        |
|                  |                                          |                         |             |                  |                        |
|                  |                                          |                         |             |                  |                        |
|                  |                                          |                         |             |                  |                        |
|                  |                                          |                         |             |                  |                        |
|                  |                                          |                         |             |                  |                        |
|                  |                                          |                         |             |                  |                        |
|                  |                                          |                         |             |                  |                        |
|                  |                                          |                         |             |                  |                        |
|                  |                                          |                         |             |                  |                        |
|                  |                                          |                         |             |                  |                        |
|                  |                                          |                         |             |                  |                        |
|                  |                                          |                         |             |                  |                        |
|                  |                                          |                         |             |                  |                        |
|                  |                                          |                         |             |                  |                        |
|                  |                                          |                         |             |                  |                        |
|                  |                                          |                         |             |                  |                        |
|                  |                                          |                         |             |                  |                        |
|                  |                                          |                         |             |                  |                        |
|                  |                                          |                         |             |                  |                        |
|                  |                                          |                         |             |                  |                        |
|                  |                                          |                         |             |                  |                        |
|                  |                                          |                         |             |                  |                        |
|                  |                                          |                         |             |                  |                        |
|                  |                                          |                         |             |                  |                        |
|                  |                                          |                         |             |                  |                        |
|                  |                                          |                         |             |                  |                        |
|                  |                                          |                         |             |                  |                        |

**2**「キャビネットの選択」ボタンをクリックし ます。 CabIT 形式ファイルの作成画面が表示されます。

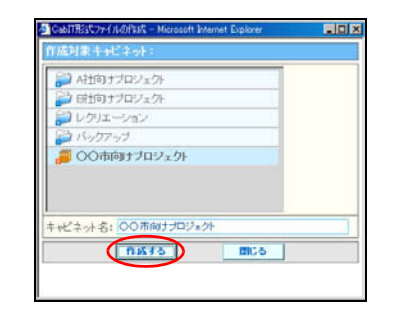

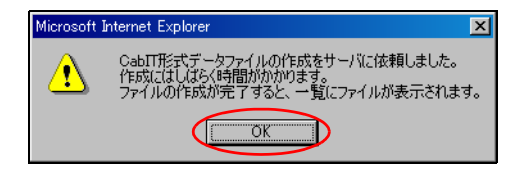

3 ダウンロードする電子納品キャビネットを 選択し、「作成する」ボタンをクリックしま す。

※選択できるキャビネットは電子納品キャビネットのみです。

ダウンロードファイルの作成依頼が正常に受け付け られると、次手順のような画面が表示されます。

- 4「OK」ボタンをクリックします。 一覧が表示されます。作成中の圧縮ファイルには、 ファイル名の欄に「作成中」と表示されます。
- 5 10 分程度経ってから一括ダウンロード画面 を表示します。

ファイルのダウンロード ?

ファイル名

同じの新聞

| (式会社 アルファオフィス       |             |                                                                                                    |           |          | 9892.6 1            | ~67(18時、488世紀(1277ウ<br>大塚次郎 |
|---------------------|-------------|----------------------------------------------------------------------------------------------------|-----------|----------|---------------------|-----------------------------|
| -34 (EXX-A 2792-3 M | 12 747 TaDu | 11日 日本 11日 日本 11日 11日 | 2-2 000   | 7-220- 7 | 1 ()<br>771216 8368 | 10 R R                      |
| abIT形式データダウンロード     |             |                                                                                                    |           |          | 1.1                 | モディスク容量: 450.5ME            |
| 1+2+>+0.88 MB       | 84 4150     | CHICK PA                                                                                                    |           |          |                     |                             |
| 1.166               |             | 17.84                                                                                                    | 8 DJ&E45  | V.       | 24.8                | FLID BER                    |
| ○○間町ナブロジェクト 200     |             | ダウンロード                                                                                                    | 1005/01/1 | 3 22:22  | 113                 | 2005/01/20                  |
|                     | 4 1 2 3 4   | 5 6 7 8 9 10 1                                                                                                    | 1. 1      |          |                     | - 金1件                       |
|                     |             |                                                                                                    |           |          |                     |                             |
|                     |             |                                                                                                    |           |          |                     |                             |
|                     |             |                                                                                                    |           |          |                     |                             |
|                     |             |                                                                                                    |           |          |                     |                             |
|                     |             |                                                                                                    |           |          |                     |                             |
|                     |             |                                                                                                    |           |          |                     |                             |

ファイルによっては、コンピュータに問題を起こす可能性があります。 以下のファイル情報に関して紛わしい点がある場合や、発信元が完全に信用で きない場合は、このファイルを開いたり保存したりしないでください。

〇〇市向けプロジェクト.zip

ファイルを聞くか、ファイルをコンピュータに(保存するか選択してください。 間((<u>Q</u>) 保存(5) キャンセル 詳細情報(<u>M</u>)

ファイル名: 〇〇市向けプロシェク ファイルの種類: ZIP ファイル 発信元: cmp.alpha-mail.ne.jp

6「作成中」の表示が「ダウンロード」ボタン に変わっていたら、該当のファイルを選択し て「ダウンロード」ボタンをクリックします。 ファイルのダウンロード画面が表示されます。

7「保存」ボタンをクリックします。 保存先を選択する画面が表示されます。

| 名前を付けて保存                                                                |                                      |                               |   |         | <u>?×</u>            |
|-------------------------------------------------------------------------|--------------------------------------|-------------------------------|---|---------|----------------------|
| (保存する場所の)                                                               | 🚮 デスクトップ                             |                               | • | + 🛍 💣 🎫 | ŝ                    |
| <u>छ</u><br><u>छ</u><br><u>न्</u> र201977<br>रर विकेउर/र<br>रर विकेउर/र | マイドキュシント<br>見マイ コンピュータ<br>意マイ ネットワーク |                               |   |         |                      |
| マイ ネットワーク                                                               | ファイル名(N):<br>ファイルの種類(T):             | OO市向けブロジェクトzip<br> zip ドキュメント |   | -<br>-  | <u>1米存ら</u><br>キャンセル |

### 8 任意の場所に保存します。

ダウンロードしたファイルを解凍するには? 解凍ソフトを利用します。解凍ファイルをお持ちで ない方は会員サイトで代表的なフリーソフト 「Lhaca」がダウンロードできます。

### データを削除する

データの削除は、登録者本人と管理者のみ行えます。

| 11.1 | (会社 アルファオフィス     |               |           |                  | 1995年1745711894761518年11277<br>大塚次日 |
|------|------------------|---------------|-----------|------------------|-------------------------------------|
| 1    |                  | TaDa #1.000 4 | J .       | U-5 0-530- 7813  | 1 (1) 🛃                             |
| Cab  | ロ形式データダウンロード     |               | ictif 2.4 |                  | 展ディスク容量: 430.5M                     |
|      | 1+2+2+0.8R MB 88 | 単新の状態に正新      |           |                  |                                     |
| 17   | 1165             | 1             | 1158      | 自活日時▼            | リイズ 和助制限                            |
|      | OOOE IV zip      | 5020-1        | 大塚次郎      | 2005/01/13 22:44 | 1kB 2005/01/20                      |
|      | ○○市内)ナプロジェクト zie | 5020-1        | 大電次節      | 2006/01/13 22:32 | 1HB 2005/01/20                      |
|      |                  | 12345670      | 0 10 11   |                  | 全2件                                 |
|      |                  |               |           |                  |                                     |
|      |                  |               |           |                  |                                     |
|      |                  |               |           |                  |                                     |

**1** CablT 形式データダウンロード画面を表示 し、削除するデータを選択して「削除」ボタ ンをクリックします。

※CablT 形式データダウンロード画面の表示方法→「データ を CablT 形式でダウンロードする」(P.214)

| •  | 前のページを表示します。  |
|----|---------------|
|    | 次のページを表示します。  |
| 数字 | 該当のページを表示します。 |

確認画面が表示されます。

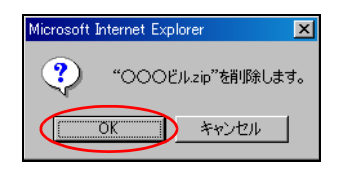

**2** 削除してよければ「OK」ボタンをクリックします。

一覧が表示されます。

3 さらに削除する場合は、1~2の手順を繰り返します。

#### データを移動する

データの移動は、登録者本人と管理者のみ行えます。

| 767 | ファオフィス<br>式会社 アルファオフィス                 |         |           |                         | 896世1~6718時~85世紀(ログアウ<br>大塚次郎 |
|-----|----------------------------------------|---------|-----------|-------------------------|-------------------------------|
| #-5 | ) 🥑 🖂 🛗 🗐<br>タル 注意メール スケジューラ 解説予約 Taba | 10 A    | 12+2+ 2-A | 2 100 - 100 - 100 - 100 | 」 (1) 🦉                       |
| Cat | 山下形式データダウンロード                          |         |           |                         | 展ディスク容量: 430.5MB              |
| 172 | ANCASTORN MR BALA                      | NOUSCEN | 015.6     | 0.899.7                 | 24.4 60588                    |
| æ   | 000E11-zie                             | ダウンロード  | 大環治部      | 2005/01/13 22:44        | 1KB 2005/01/20                |
| c   | OO(BR)1702x2Fzie                       | 5020-1  | 大電次部      | 2006/01/13 22:32        | 1HB 2005/01/20                |
|     | 1 1 2                                  | 045670  | 0 10 11   |                         | £2#                           |
|     |                                        |         |           |                         |                               |

CablT 形式データダウンロード画面画面を表示し、移動するデータを選択して「移動」ボタンをクリックします。

※CablT 形式データダウンロード画面の表示方法→「データ を CablT 形式でダウンロードする」(P.214)

| •  | 前のページを表示します。  |
|----|---------------|
|    | 次のページを表示します。  |
| 数字 | 該当のページを表示します。 |

ファイルの移動画面が表示されます。

| <ul> <li>● 時間町プロジェクト</li> <li>● レクリエーション</li> <li>◇ バックァップ</li> <li>◇ バックァップ</li> <li>● ○○○市町サプロジェクト</li> <li>■ ○○○○じル</li> </ul> | Attiniナブロジェクト |       |   |
|----------------------------------------------------------------------------------------------------|---------------|-------|---|
| レクコエーション<br>2 <b>パックアップ</b><br>3 〇〇市向ナプロジェクト<br>3 〇〇〇ビル                                                                           | 2 時1回サブロジェクト  |       |   |
| ■ ハックアップ<br>■ ○○市向ナブロジェクト<br>■ ○○○ビル                                                                                              | コレクリエーション     | _     |   |
| 000En                                                                                                    | コハックアップ       | _     |   |
|                                                                                                    | 000En         |       |   |
|                                                                                                    | (WALL)        | int a | 1 |

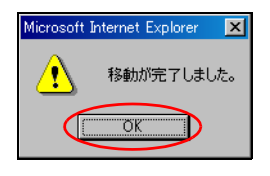

- 2 移動先のキャビネット名を選択して「移動す る」ボタンをクリックします。 正常に移動されると、次手順のような画面が表示され ます。
- **3**「OK」ボタンをクリックします。 一覧が表示されます。
- **4** さらに移動する場合は、1~3の手順を繰り 返します。

# 最新情報を表示する

| コート<br>「ABA 単元何 キー<br>単元の K型に F K<br>ダウンロード |            | 0 D 10<br>000 000 000  | <ol> <li>(1) 通<br/>あからき 設定<br/>通ディスク容量 400.50</li> </ol> |
|---------------------------------------------|------------|------------------------|----------------------------------------------------------|
| 単約の状態に更新<br>ダウンロード                          | Dist a     |                        | 展ディスク容量: 450.51                                          |
| 単新の状態に更新<br>ダウンロード                          | 0.15.0     |                        |                                                          |
| ダウンロード                                      | 0.68       |                        |                                                          |
| ダウンロード                                      |            | nualist▼               | 芝士式 私法務院                                                 |
|                                             | 大環次部       | 2005/01/13 22:44       | 1FE 2005/01/20                                           |
| 5020-1                                      | 大環次部       | 2006/01/13 22:32       | 1HB 2005/01/20                                           |
|                                             | 0.10.11 P. |                        | 0.08                                                     |
|                                             |            |                        |                                                          |
|                                             | 2343471    | 2 3 4 5 6 7 8 9 10 H L | 234367831011                                             |

CabIT 形式データダウンロード画面の「最新の状態に更新」 ボタンをクリックすると、一覧表示の内容が最新の状態に更 新されます。